# How to use a new Gmail account to set DVR mail alarming?

#### Comment utiliser un nouveau compte Gmail pour configurer

#### l'alerte du courrier DVR?

1.Register a new Gmail account, and log in.

Créez un compte de Gmail, et après vous vous connectez-le. Si vous avez déjà un compte de Gmail, il est possible de l'utiliser pour ces configurations.

2.Get into your mailbox>click the "in top right of page>get into "My account".

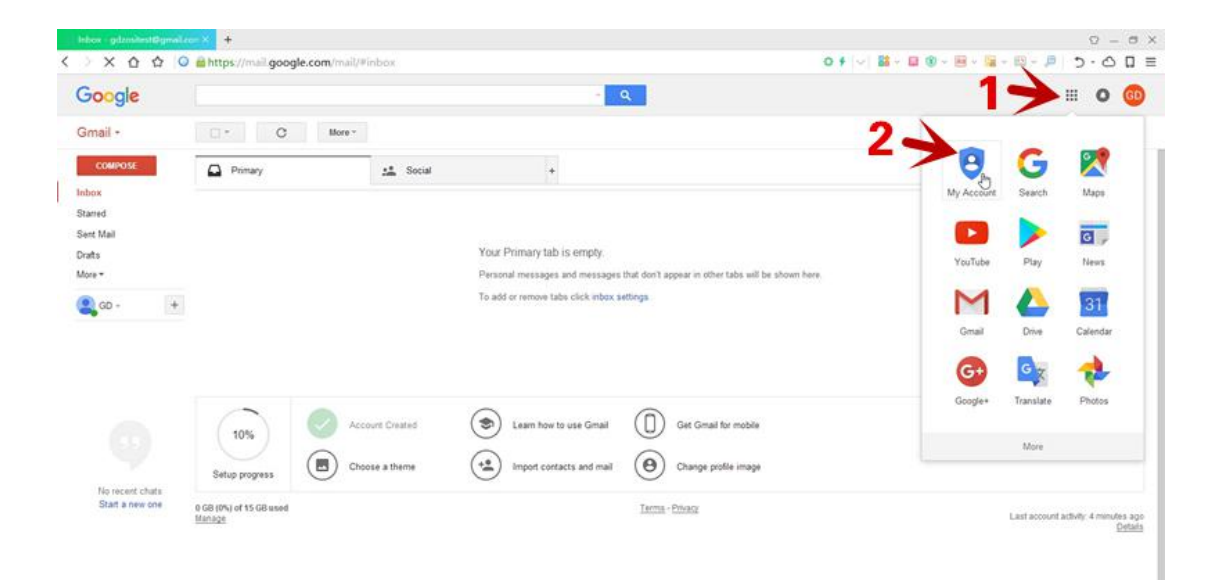

± • •

3.Click "Sign-in &security" and enter the interface, drop-down to the bottom of the page.Turn on "Allow less secure apps".

Cliquez "Sign-in & security" et entrez dans l'interface, déroulez au bas de la page. Activez "Allow less secure apps"

| My Account                                          |                                                                                             |                                                                           |
|-----------------------------------------------------|---------------------------------------------------------------------------------------------|---------------------------------------------------------------------------|
|                                                     | G M 💿 🗶 🗖                                                                                   |                                                                           |
|                                                     | Welcome, GD ZOSI                                                                            |                                                                           |
| Control, protect,                                   | and secure your account                                                                     | , all in one place                                                        |
| My Account gives you quick access to settings and t | ools that let you safeguard your data, protect your privac<br>services work better for you. | y, and decide how your information can make Google                        |
| 🔒 Sign-in & security 👌 🕥                            | 😩 Personal info & privacy >                                                                 | 🔯 Account preferences >                                                   |
| Control your password and Google Account<br>access  | Manage your visibility settings and the data we<br>use to personalize your experience.      | Set language, accessibility, and other settings that help you use Google. |
| Signing in to Google                                | Your personal info                                                                          | Language & Input Tools                                                    |
| Device activity & notifications                     | Manage your Google activity                                                                 | Accessibility                                                             |
| Connected apps & sites                              | Ads Settings                                                                                | Your Google Drive storage                                                 |
|                                                     | Control your content                                                                        | Delete your account or services                                           |

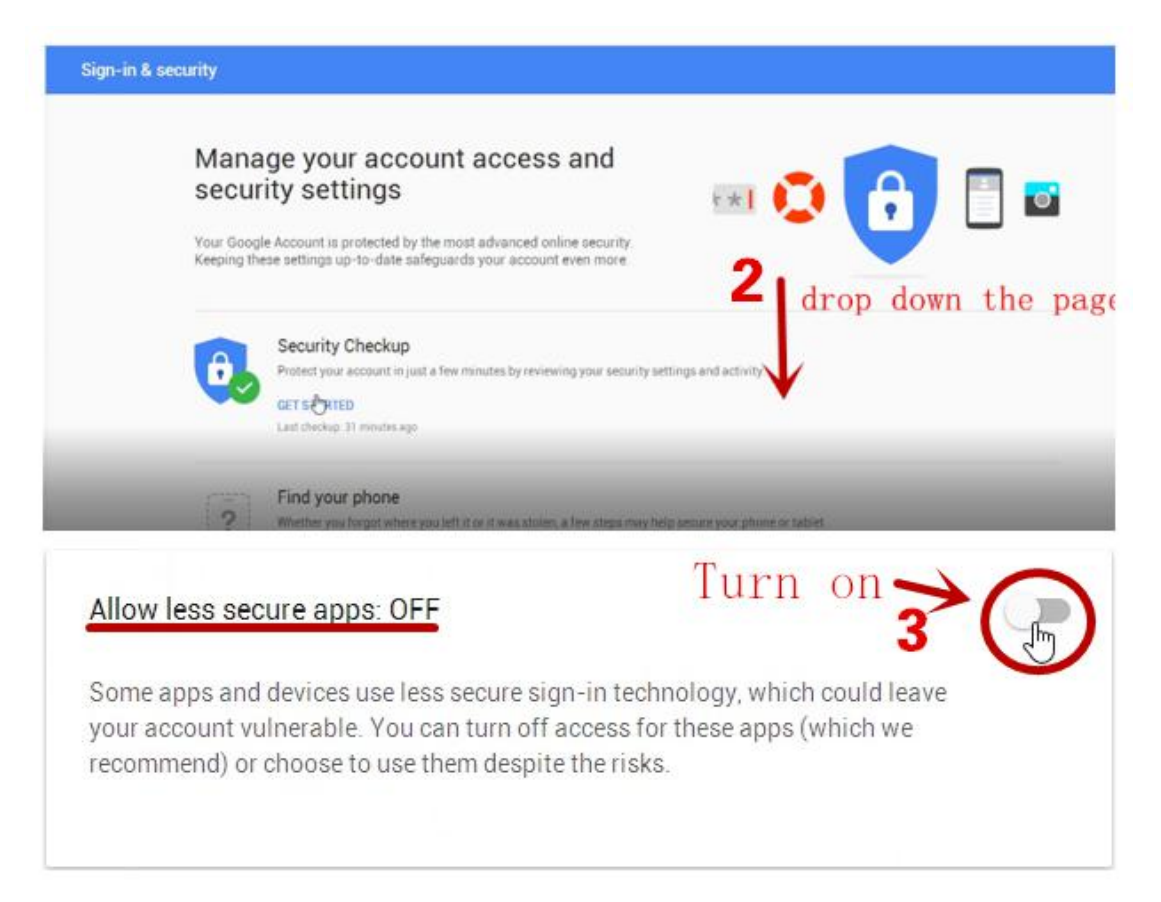

4.After that, you will receive an email from Google, which means access for less secure app has been turned on.

Ensuite, vous recevrez un e-mail de Google, ce qui signifie que l'accès à une application moins sécurisée a été activé.

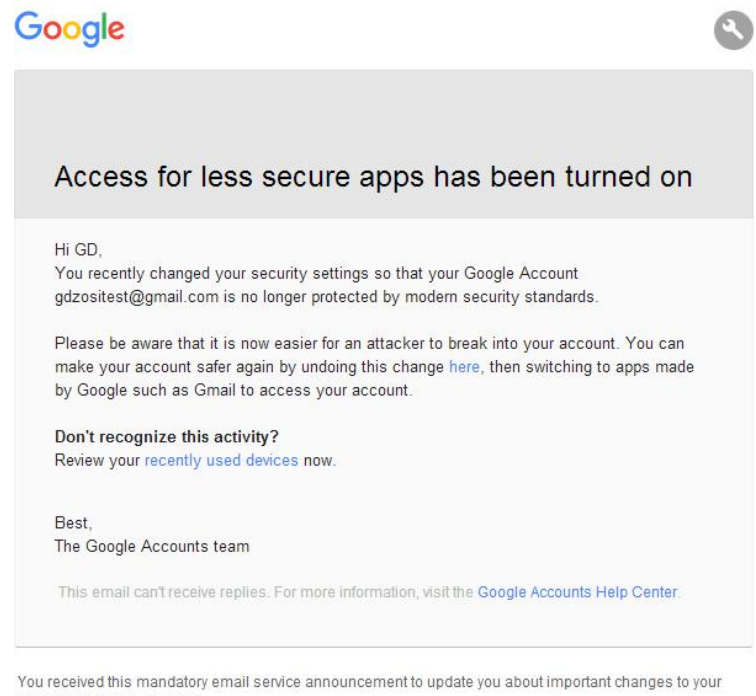

Google product or account. © 2017 Google Inc., 1600 Amphitheatre Parkway, Mountain View, CA 94043, USA 5.Get into DVR system. Right click mouse>select Main Menu>Setup>Network to check the local area network is connected successfully.

Entrez dans le système DVR. Faites un clic droit sur la souris> sélectionnez Menu principal> Configuration> Réseau pour vérifier que le réseau local est correctement connecté.

Then, select Main Menu>Information>Network to check if your DVR's network connected successfully.

Ensuite, sélectionnez Menu principal> Informations> Réseau pour vérifier si le réseau de votre DVR est correctement connecté.

| Network                                 |                 | 5    |                      | Network           |  |
|-----------------------------------------|-----------------|------|----------------------|-------------------|--|
| Network Sub-Stream Email WiFi Setup DDN | IS              |      | HTTP Port            | 80                |  |
| HTTP Port                               | 80              |      | Server Port          | 5000              |  |
| Server Port                             | 5000            |      | IP Address           | 192.168.000.100   |  |
| Mobile Port                             | 5001            |      | Subnet Mask          | 255.255.255.000   |  |
| Obtain an IP Address Automatically      |                 |      | Gateway              | 192.168.000.001   |  |
| IP Address                              | 192.168.000.110 |      | Preferred DNS Server | 211.136.192.006   |  |
| Subnet Mask                             | 255.255.255.000 |      | Alternate DNS Server | 114.114.114       |  |
| Gateway                                 | 192.168.000.001 |      | Networking Approach  | Online            |  |
| Preferred DNS Server                    | 211.136.192.006 |      | Network Status       | Connected         |  |
| Alternate DNS Server                    | 114.114.114.114 |      | DDNS                 | Unconnected       |  |
| PPPOE                                   |                 |      | MAC                  | 74-19-F8-D2-52-5C |  |
| User Name                               |                 |      | Cloud Server Status  | Connected         |  |
| Password                                |                 |      |                      |                   |  |
|                                         | Test            |      |                      |                   |  |
|                                         |                 |      |                      |                   |  |
|                                         |                 |      |                      |                   |  |
|                                         |                 |      |                      |                   |  |
| OR -                                    | Apply           | Exit |                      |                   |  |

6.Right click mouse>select Main Menu>Setup>Network>Email. Cliquez avec le bouton droit de la souris, sélectionnez Menu principal> Configuration> Réseau> Email.

Input your Gmail SMTP Server (smtp.gmail.com) in" SMTP Server" Saisissez votre serveur SMTP Gmail (smtp.gmail.com) dans "Serveur SMTP"

Input your Gmail account in "Send Address" Saisissez votre compte Gmail dans "Adresse d'envoi"

Input your Gmail password in "Password" Saisissez votre mot de passe Gmail dans "Mot de passe"

Input your three inbox address in "Receive Address1\2\3" Saisissez votre adresse de réception dans "Adresse de Réception1/2/3"

After that, click "Apply">click "Text". Ensuite, cliquez sur "Appliquer">puis cliquez sur "Test".

|      | Single     | •   | the second second second second second second second second second second second second second second second s | Main Menu       | د        |                      | Setup   |          |
|------|------------|-----|----------------------------------------------------------------------------------------------------|-----------------|----------|----------------------|---------|----------|
|      | Multi      | •   |                                                                                                    |                 |          |                      |         |          |
| 10   | Start Scar | 1   | - <b>10</b> -                                                                                                  |                 | <b>•</b> | - Contraction (1996) |         | <u>6</u> |
|      | Colour     |     |                                                                                                    |                 |          |                      |         |          |
| .0   | E-Zoom     |     | Setup                                                                                                    | search          | Deckup   | Basic                | Live    | Record   |
| 41   | Audio      |     |                                                                                                    |                 | <u>A</u> | -                    |         |          |
| 12   | PTZ        |     |                                                                                                    |                 |          | 15                   |         | <b>N</b> |
| 10   | Snap       |     | Information                                                                                                    | Disk Management | Logoff   | Scheduk              | a Alarm | Network  |
| - 66 | Stop Reco  | ord |                                                                                                    |                 |          |                      |         |          |
|      | Playback   | 1   |                                                                                                    |                 |          |                      |         | <b>X</b> |
|      | Main Men   | u   | Shut Down                                                                                                    |                 |          | Users                | PTZ     | Advanced |

| 4->                              | Network                                                                                                    | Ð                 |
|----------------------------------|----------------------------------------------------------------------------------------------------|-------------------|
| Network Sub-Stream Email WiFi Se | tup DDNS                                                                                                    |                   |
| SMTP Server                      | smtp.gmail.com (Gm                                                                                                    | ail smtp server ) |
| Port                             | 465                                                                                                    |                   |
| SSL Check                        | <b>.</b>                                                                                                    |                   |
| Send Address                     | gdzositest@gmail.com(Y                                                                                                    | our Gmail account |
| Password 🗧                       | (Yor                                                                                                    | ur Gmail password |
| Receive Address1                 | 291488207@qq.com 🕧 🖡                                                                                                    | leceive mailbox ) |
| Receive Address2                 |                                                                                                    |                   |
| Receive Address3                 |                                                                                                    |                   |
|                                  | Test                                                                                                    |                   |
|                                  | a second second s |                   |
|                                  |                                                                                                    |                   |
|                                  |                                                                                                    |                   |
|                                  |                                                                                                    |                   |
|                                  |                                                                                                    |                   |
|                                  |                                                                                                    |                   |
|                                  |                                                                                                    |                   |
|                                  |                                                                                                    | Apply Exit        |

7. When the system remind you" Test Email-Successful", which means DVR's mail alarming is set successfully.

|                      | Network                  | £    |
|----------------------|--------------------------|------|
| Network Sub-Stream E | mail WiFi Setup DDNS     |      |
| SMTP Server          | smtp.gmail.com           |      |
| Port                 | 465                      |      |
| SSL Check            | Warning 🗂                |      |
| Send Address         |                          |      |
| Password             |                          |      |
| Receive Address1     | Test Email - Successful! |      |
| Receive Address2     |                          |      |
| Receive Address3     |                          |      |
|                      |                          |      |
|                      |                          |      |
|                      |                          |      |
|                      | Ok                       |      |
|                      |                          |      |
|                      |                          |      |
|                      |                          |      |
|                      |                          |      |
|                      | Apply                    | Exit |

# How to use yahoo mailbox account setting NVR mail

### alarming?

## Comment utiliser un compte Yahoo pour configuer l'alerte

### d'email de DVR?

1.Register a new Yahoo mail account, and log in. S'inscrire un compte Yahoo et login.

2.Get into your mailbox>click the " in top right of page>get into "Account info".

Entrer le compte et cliquer l'icône " ? et aller à "Account info", comme l'image cité

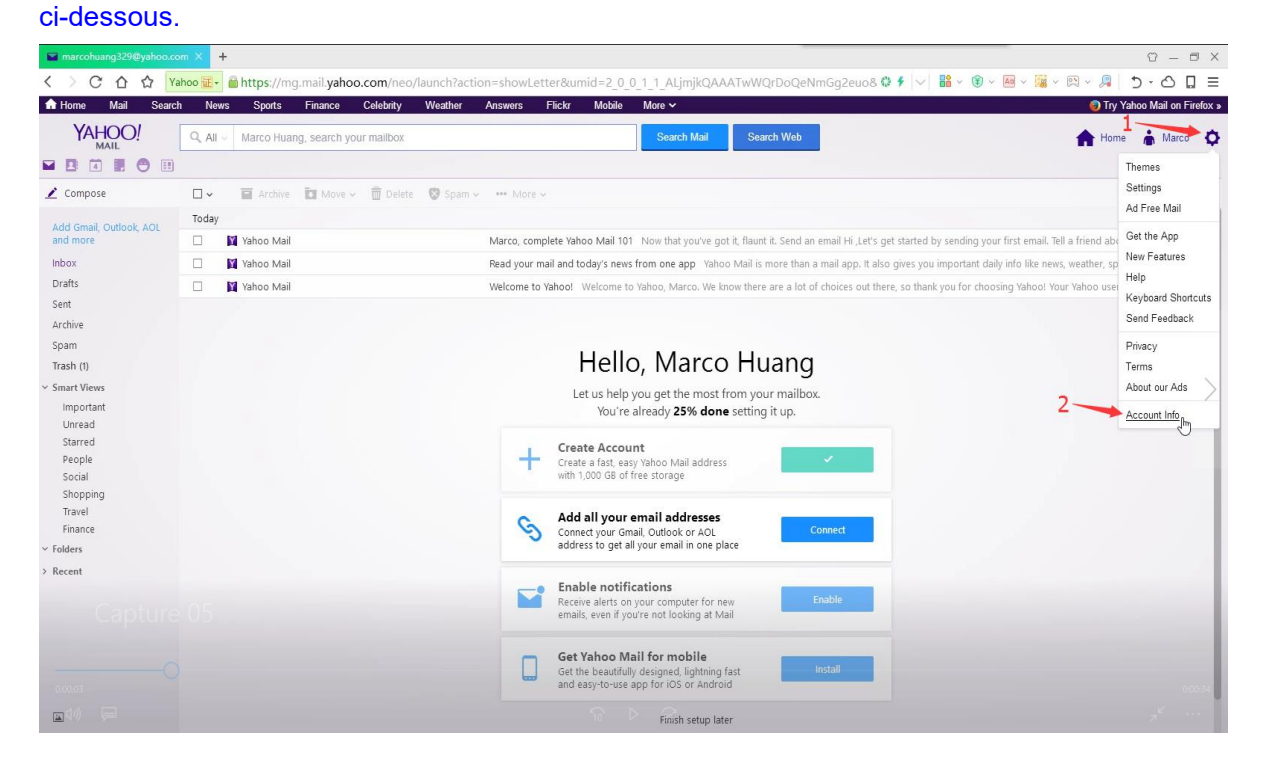

3.Click "Account security" and enter the interface, Turn on "Allow apps that use less secure sign in".

Cliquer "Account security" et enter dans l'interface, activer "Allow apps that use less secure sign in"

| 🖬 marcohuang329@yahoo.com 🗙 | Y Security - Yahoo Account Setti × +                                                                                                    |                             |                             | 0 – 6 ×      |
|-----------------------------|----------------------------------------------------------------------------------------------------|-----------------------------|-----------------------------|--------------|
| く > C 合 ☆ Yahoo 🖬           | Https://login.yahoo.com/account/security?.intl=us&.lang=en-US&.scrumb=gPji2                                                                                                    | PE.20c&.scrumb2=QEvYK.UcQMo | ● 🗲 🖂 🔡 × 🛞 × 🛤 × 🎇 × 🛤 × 🧝 | 5·∆ 🛛 ≡      |
| YAHOO!                      |                                                                                                    |                             |                             | 💧 Marco Help |
| Personal info               | Account security                                                                                                    |                             |                             |              |
| Account security            | 3<br>Secure your account with Yahoo Account Key.<br>Use your phone to sign in                                                                                                    |                             |                             |              |
| Recent activity             | See how it works                                                                                                    |                             |                             |              |
| E Preferences               |                                                                                                    |                             |                             |              |
|                             | Change password                                                                                                    |                             |                             | >            |
|                             | Phone numbers<br>+86 137 9898 9278                                                                                                    |                             |                             |              |
|                             | Add recovery email address                                                                                                    |                             |                             |              |
|                             | Two-step verification Additional security. Learn more                                                                                                    |                             |                             |              |
|                             | Т                                                                                                    | irn on                      |                             | _            |
|                             | Allow apps that use less secure sign in                                                                                                    | 4                           |                             |              |
| 0:00:11                     | Some non-Yahoo apps and devices use less secure sign-in technology, which<br>could leave your account vulnerable. You can turn off access (which we<br>recommend) or choose to use them despite the risks. | U                           |                             | 0.001.01     |
| 40) 💭                       | Learn more                                                                                                    |                             |                             | 1.0          |

4.After that, you will receive an email from Yahoo, which means "less secure sign in" has been turned on.

Puis, vous recevrez un email de Yahoo, par lequel il vous informe que "less secure sign in" a été activé.

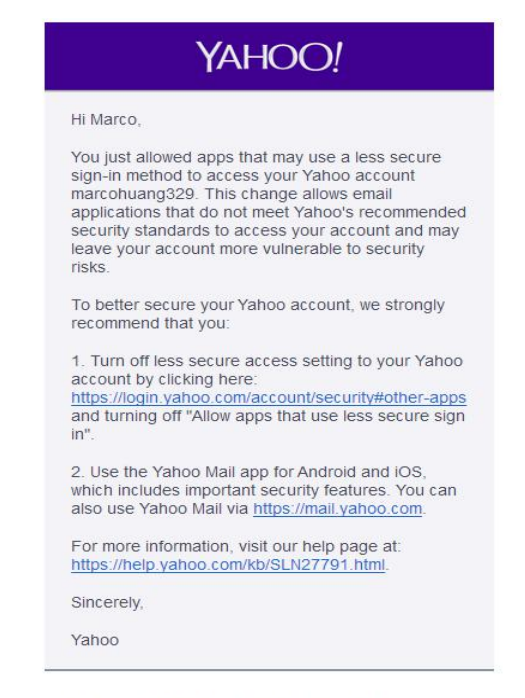

Replies sent to this email cannot be answered.

5. Get into DVR system. Right click mouse>select Main Menu>Setup>Network to check the local area network is connected successfully.

Entrez dans le système DVR. Faites un clic droit sur la souris> sélectionnez Menu principal> Configuration> Réseau pour vérifier que le réseau local est correctement connecté.

Then, select Main Menu>Information>Network to check if your DVR's network connected successfully.

Ensuite, sélectionnez Menu principal> Informations> Réseau pour vérifier si le réseau de votre DVR est correctement connecté.

|                                         |                 | 5    |                      | Network           |  |
|-----------------------------------------|-----------------|------|----------------------|-------------------|--|
| Network Sub-Stream Email WiFi Setup DDN | IS              |      | HTTP Port            | 80                |  |
| HTTP Port                               | 80              |      | Server Port          | 5000              |  |
| Server Port                             | 5000            |      | IP Address           | 192.168.000.100   |  |
| Mobile Port                             | 5001            |      | Subnet Mask          | 255.255.255.000   |  |
| Obtain an IP Address Automatically      |                 |      | Gateway              | 192.168.000.001   |  |
| IP Address                              | 192.168.000.110 |      | Preferred DNS Server | 211.136.192.006   |  |
| Subnet Mask                             | 255.255.255.000 |      | Alternate DNS Server | 114.114.114       |  |
| Gateway                                 | 192.168.000.001 |      | Networking Approach  | Online            |  |
| Preferred DNS Server                    | 211.136.192.006 |      | Network Status       | Connected         |  |
| Alternate DNS Server                    | 114.114.114.114 |      | DDNS                 | Unconnected       |  |
| PPPOE                                   |                 |      | MAC                  | 74-19-F8-D2-52-5C |  |
| User Name                               |                 |      | Cloud Server Status  | Connected         |  |
| Password                                | K <sup>*</sup>  |      |                      |                   |  |
|                                         | Test            |      |                      |                   |  |
|                                         |                 |      |                      |                   |  |
|                                         |                 |      |                      |                   |  |
|                                         |                 |      |                      |                   |  |
| OK                                      | Арру            | Exit |                      |                   |  |

 Right click mouse>select Main Menu>Setup>Network>Email.
 Cliquez avec le bouton droit de la souris, sélectionnez Menu principal> Configuration> Réseau> Email.

Input your Yahoo SMTP Server (smtp.mail.yahoo.cn) in "SMTP Server" Saisissez votre serveur SMTP Gmail (smtp.mail.yahoo.cn) dans "Serveur SMTP"

Input your Gmail account in "Send Address" Saisissez votre compte Yahoo dans "Adresse d'envoi"

Input your Gmail password in "Password" Saisissez votre mot de passe de Yahoo compte dans "Mot de passe"

Input your three inbox address in "Receive Address1\2\3" Saisissez votre adresse de réception dans "Adresse de Réception1/2/3"

After that, click "Apply">click "Text". Ensuite, cliquez sur "Appliquer">puis cliquez sur "Test".

Remarque: Impossible d'utiliser le même mail pour l'adresse d'envoi et l'adresse de réception.

|    | Single     |    | the second second second second second second second second second second second second second second second s | Main Menu       | د        |                                       | Setup    |          |
|----|------------|----|----------------------------------------------------------------------------------------------------|-----------------|----------|---------------------------------------|----------|----------|
|    | Multi      | •  | 1 million (1990)                                                                                               |                 |          | 1 1 1 1 1 1 1 1 1 1 1 1 1 1 1 1 1 1 1 |          |          |
| 10 | Start Scan | 1  | 10 T                                                                                                    |                 | <b>—</b> |                                       | <b>1</b> | . 🚱      |
|    | Colour     |    |                                                                                                    |                 |          |                                       |          |          |
| ۲  | E-Zoom     |    | Setup                                                                                                    | Search          | Deckup   | Basic                                 | Live     | Record 3 |
| 41 | Audio      |    |                                                                                                    |                 | <u>A</u> |                                       |          |          |
| 12 | PTZ        |    |                                                                                                    | 100 A           |          | 15                                    | <b>—</b> | <b>N</b> |
| 10 | Snap       |    | Information                                                                                                    | Disk Management | Logoff   | Schedule                              | Alarm    | Network  |
| -  | Stop Reco  | rd |                                                                                                    |                 |          |                                       | -        |          |
|    | Playback   | 1  | <b>(</b> )                                                                                                    |                 |          |                                       |          | × –      |
|    | Main Men   | u  | Shut Down                                                                                                    |                 |          | Users                                 | PTZ      | Advanced |

| 4                                        | Network 🗂                                 |
|------------------------------------------|-------------------------------------------|
| Network Sub-Stream Email WiFi Setup DDNS |                                           |
| SMTP Server                              | smtp.gmail.com (Gmail smtp server)        |
| Port                                     | 465                                       |
| SSL Check                                |                                           |
| Send Address                             | gdzositest@gmail.com (Your Gmail account) |
| Password                                 | (Your Gmail password)                     |
| Receive Address1                         | 291488207@gg.com ( Receive mailbox )      |
| Receive Address2                         |                                           |
| Receive Address3                         |                                           |
|                                          | Tost                                      |
| <b></b>                                  |                                           |
|                                          |                                           |
|                                          |                                           |
|                                          |                                           |
|                                          | <u>6</u>                                  |
|                                          |                                           |
|                                          | Apply Exit                                |

7. When the system remind you" Test Email-Successful", which means DVR's mail alarming is set successfully.

|                    |                    | Network            |    |       | £    |
|--------------------|--------------------|--------------------|----|-------|------|
| Network Sub-Stream | mail WiFi Setup DD | NS                 |    |       |      |
| SMTP Server        |                    | smtp.gmail.co      | om |       |      |
| Port               |                    | 465                |    |       |      |
| SSL Check          |                    | Warning            | 5  |       |      |
| Send Address       |                    |                    |    |       |      |
| Password           | 7 💳                |                    |    |       |      |
| Receive Address1   | Test E             | mail - Successful! |    |       |      |
| Receive Address2   |                    |                    |    |       |      |
| Receive Address3   |                    |                    |    |       |      |
|                    |                    |                    |    |       |      |
|                    | 7                  |                    |    |       |      |
|                    |                    |                    |    |       |      |
|                    | ¯                  |                    | Ok |       |      |
|                    |                    |                    |    |       |      |
|                    |                    |                    |    |       |      |
|                    |                    |                    |    |       |      |
|                    |                    |                    |    |       |      |
|                    |                    |                    |    | Apply | Exit |